## Quelques manipulations de base pour bien utiliser le site...

Vous êtes connecté, sur <u>https://www.afap.fr/ecrire/</u>, à la racine du backoffice, dans une fenêtre comme ça (vous avez peut-être moins de menus) :

| Tric Simon   🦋    | français   Aide | e   Se déconnecter |                |                   |                   |               |                     |                      | AFAP   V | oir le site public |
|-------------------|-----------------|--------------------|----------------|-------------------|-------------------|---------------|---------------------|----------------------|----------|--------------------|
|                   |                 |                    |                | #                 |                   | -             |                     |                      |          |                    |
| Accueil           | Édition         | Publication        | Activité       | Squelettes        | Maintenance       | Configuration |                     |                      |          |                    |
| 🔔 🖻 🖁             | 🕒 🔗 🞯           | ¥ # 12             |                | - 1               |                   |               |                     | 📑 🧰 Re               | chercher | Q                  |
|                   |                 |                    |                |                   |                   |               |                     |                      |          |                    |
| t<br>Trie Cimen   |                 | 0                  | Articles le    | s nlus récents    |                   |               |                     |                      |          |                    |
| Tric Simon        |                 | 0                  | # Titre :      | o pluo receiteo   |                   |               |                     | Accessoiristes       | Date     | ID                 |
| Infos pers        | sonnelles       |                    | Thunes, r      | neurtre et faux   | k passeport !     |               |                     | Devaux Marie         | 14 avril | 381                |
|                   |                 |                    | RIB de l'AFAP  |                   |                   |               |                     |                      | 14 avril | 380                |
| <b>AFAP</b>       |                 | 0                  | Empoisor       | inement           |                   |               |                     | Borgeaud<br>François | 14 avril | 379                |
|                   |                 |                    | Stickers «     | « Ne pas touch    | er »              |               |                     | Tric Simon           | 14 avril | 378                |
| Λ                 | L V             | D                  | accessoir      | iste ou assista   | nt confirmé urg   | jent          |                     | Grellier Laurent     | 9 avril  | 377                |
| Articles          | 1 11            |                    |                |                   |                   | 0   3         |                     | 33   40              | 233   1  | out anicher        |
| publiés en ligne  | : 236           |                    | 01. Pages      | diverses          |                   |               | 04. Liens           |                      |          |                    |
|                   |                 |                    | Présentation   | , Contact, Mentio | ons légales, etc. |               |                     |                      |          |                    |
| Accessoiriste     | es.             |                    | -              |                   |                   |               | • 05. Espace membre | 25                   |          |                    |
| Administrateurs   | : 8             |                    | 02. Actuali    | tés               |                   |               | Annuaire Pro        |                      |          |                    |
| Rédacteurs : 50   |                 |                    | _              |                   |                   |               | Docs internes       |                      |          |                    |
| à la nouhelle : 1 | 2               |                    | • 03. Bazar    |                   |                   |               | Forum               |                      |          |                    |
|                   | .2              |                    | 10. Photos     |                   |                   |               |                     |                      |          |                    |
| Messages pu       | blics           |                    | 20. Vidéos     |                   |                   |               |                     |                      |          |                    |
| publiés en ligne  | : 1187          |                    | 30. Calendrier | s                 |                   |               |                     |                      |          |                    |
|                   |                 |                    | 40. Bibliograp | hie               |                   |               |                     |                      |          |                    |
|                   |                 |                    | 50. Photos de  | tournage          |                   |               |                     |                      |          |                    |
|                   |                 |                    | 60. Docs       |                   |                   |               |                     |                      |          |                    |

## -----

Pour modifier votre page perso, c'est :

menu "Édition" > "Accessoiristes"

Cliquer sur son nom, puis "Modifier la fiche accessoiriste", et vous avez tous les champs à remplir. Pour insérer son CV en pdf :

en haut à gauche, dans "Ajouter une image ou un document", déposer son CV sur "Parcourir" (ou cliquer sur "Parcourir" et le sélectionner sur son arbo), ensuite "Téléverser" et magie, ça apparaît sur sa page, à "CV".

Même manip pour mettre des images dans son Portfolio - c'est totomatic.

-----

Pour entrer une nouvelle adresse dans l'Annuaire pro :

- Il y a un accès direct depuis la rubrique Annuaire Pro ("Pour entrer une nouvelle adresse..."), qui vous mène au bon endroit dans le backoffice !

- Sinon, depuis "Accueil" du backoffice, cliquer sur" 05.Espace Membres" > "Annuaire Pro" (ou bien menu "Édition">"Adresses"), puis en bas à droite, "Créer une adresse".

- Ensuite remplir les champs et "Enregistrer". N'oubliez pas de mettre le logo de la société, c'est plus joli !

\_\_\_\_\_

Pour entrer un Slogan dans "Docs Internes" :

- Il y a aussi un accès direct sur le site depuis la rubrique "Docs internes", paragraphe "des Slogans", qui vous mène au bon endroit dans le backoffice !

- Sinon, depuis "Accueil" du backoffice, cliquer sur" 05.Espace Membres" > "Docs internes", puis cliquer "Des slogans" et ensuite "Modifier cet article".

- Écrivez vos slogans, et "Enregistrer". C'est déjà en ligne !

\_\_\_\_\_

Pour accéder au backoffice du Forum, vous avez trouvé, c'est tout pareil :

Depuis l'Accueil, en bas, cliquer sur "05.Espace Membres">"Forum". Cela permet de modifier son annonce (mais pas les réponses), d'ajouter un document, de mettre une vignette pour son annonce.

Pour mettre à disposition de tous un document, pdf jpg ou autre ;

- menu "Édition" > "Documents"

- tout en bas : "Ajouter une image ou un document"

- Déposez (drag and drop) le doc sur la petite fenêtre, ou bien"Choisir", et sélectionner sur son disque dur le doc, > "Téléverser".

Le document apparaît en haut de la liste des documents.

Cliquez dessus, il s'affiche.

Copiez son adresse affichée dans la barre d'adresse de votre navigateur, et vous pouvez partager ce lien comme vous voulez.

\_\_\_\_\_

Si vous voulez alimenter le Bazar, rajouter des photos, des vidéos, une référence à la bibliographie, une photo de tournage, etc. :

- depuis l'Accueil, cliquer sur "03.Bazar", et allez dans la rubrique qui vous intéresse :

"10. Photos", "20. Vidéos, "30. Calendriers", "40. Bibliographie", "50. Photos de tournage", "60. Docs".

Puis, sous "Tous les articles publiés dans cette rubrique", cliquez sur l'Article que vous voulez modifier.

Ensuite, en haut à droite, cliquez sur "Modifier cet article".

Une fois là, en haut à droite, vous pouvez "Ajouter une image ou un document".

L'image apparaît alors juste en dessous à gauche.

En dessous de l'image, cliquer sur "<img(xxx)|center>, et ça l'incorpore dans la zone de Texte. Zone de texte où, en complément, vous pouvez... écrire du texte

Avant de créer un article ou d'ajouter un document, parcourez toute la page, voire ouvrez un de ceux qui existe déjà (cliquer sur "Modifier" puis refermer en cliquant sur la croix en haut, pour surtout ne pas les modifier, bien sûr !) pour vous familiariser avec l'interface, voir comment c'est fait, comment les champs sont remplis.

Et si vous rencontrez un problème, ou préférez ne pas faire de manips vous-même, faites un mail à contact@afap.fr, on vous répondra vite. Normalement...

A++ !

## Spécial bureau

Pour rentrer une actu : - Cliquer sur "02-Actualités" ( ou bien menu menu "Edition" > "Actualités") > "Écrire une nouvelle actu" (en bas à droite) et vous remplissez Titre & Texte.

Pour y mettre une image : En haut à gauche, "Ajouter une image ou un document"- "Parcourir" (sélectionner le fichier sur son disque) - "Téléverser " L'image apparaît en dessous à gauche.

En dessous de l'image, cliquer sur "<img(xxx)|center>, et ça l'incorpore dans le Texte. -puis "Enregistrer. "

| Racine du site > Actualités > Sans ti                                                                                                    | itre 🕐                                                    |                            |                      |                      |  |  |  |  |  |  |
|----------------------------------------------------------------------------------------------------|-----------------------------------------------------------|----------------------------|----------------------|----------------------|--|--|--|--|--|--|
| Ajouter une image<br>ou un document D Le fichier a bien été                                                                                                    | Écrire une nouvelle actu<br>Sans titre                    |                            |                      |                      |  |  |  |  |  |  |
| Chargé<br>Téléverser<br>Parcourir Aucun fichier sélecti                                                                                                    | Warning: A non-numeric val<br>line 2063<br>Titre : 12 tes | lue encountered in /home/a | kilia/www/afap/ecrir | e/inc/filtres.php on |  |  |  |  |  |  |
| depuis : mon ordinateur   la<br>médiathèque   le serveur   internet<br>Téléverser                                                                                                    | Sous-titre                                                |                            |                      |                      |  |  |  |  |  |  |
| accessoiristes-2015-01-11-2.jpg                                                                                                    | Texte ☑                                                   | ,0 Ē «, 🚍 🔹                | Modif                | fier Voir 📓          |  |  |  |  |  |  |
| Sens cure<br>Sens cure<br>(ing127/lefts<br><ing127 lefts<br=""><ing127 lefts<br="">cing127/rights<br/>Déposer dans le portfolio<br/>Supprimer<br/>Détacher<br/>Modifier</ing127></ing127> | Χολολ                                                     |                            |                      |                      |  |  |  |  |  |  |
|                                                                                                    | Lien hypertexte (référence, site à visiter)               |                            |                      |                      |  |  |  |  |  |  |
|                                                                                                    | Titre :                                                   |                            |                      |                      |  |  |  |  |  |  |
|                                                                                                    | URL :                                                     |                            |                      |                      |  |  |  |  |  |  |
|                                                                                                    | Cette actu est :                                          | en cour                    | s de rédaction       | •                    |  |  |  |  |  |  |
|                                                                                                    |                                                           |                            |                      | Enregistrer          |  |  |  |  |  |  |

Pour mettre l'image en question en icône sur la page affichant toutes les actu :

En bas, sous "Illustrations", vous avez "Rôle : Document", cliquer sur "Modifier" et dans le menu déroulant, cliquer sur "Logo" :

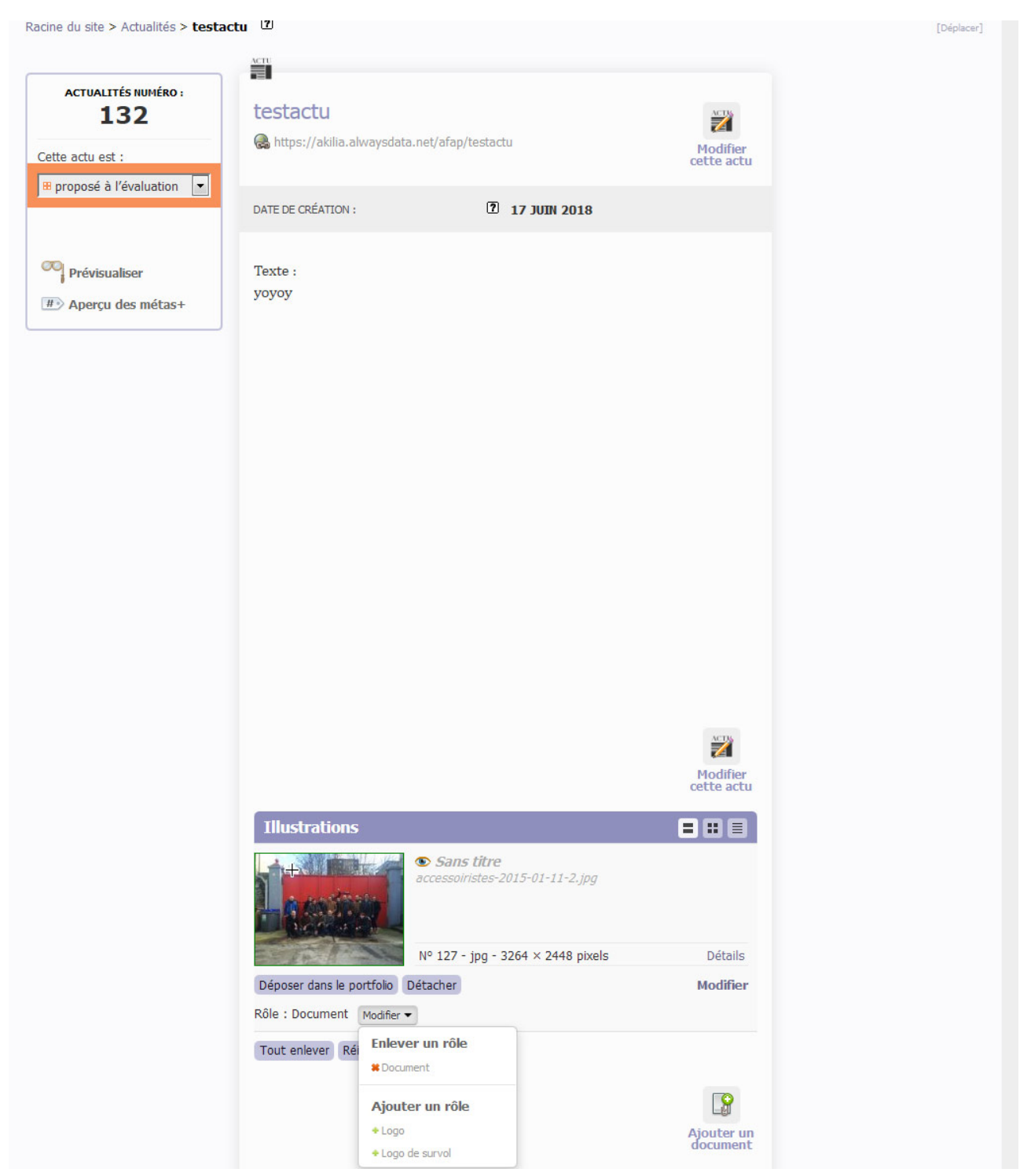

Ensuite, en haut à gauche, sous le n° de l'actu, vous avez "Cette actu est :", vous mettez "publiée en ligne" (à la place de "proposé à l'évaluation"), et juste en dessous, pour valider, cliquer sur le bouton "Changer" qui est apparu.

et hop, le tour est joué, c'est en ligne, tout bien !

Voilà, c'est tout. S'il y a des questions, go to the Whatsapp, ou contactez Pierre Miquel ! A+